## How to Disposition

#### 1. Select Disposition Candidate

- a) Right click on the candidate you want to disposition.
  - Select Disposition Candidate.

| Candidate | Name         |                                                  | Vets Preference | Other Preference |
|-----------|--------------|--------------------------------------------------|-----------------|------------------|
| 105849    | John Smith   | (                                                | Yes             | 🚺 Ye             |
| 90578     | Jane Johnson | Open                                             | No              | N                |
| 50279     | Mary Larson  | Save                                             | No              | N                |
|           |              | Uptrate<br>Create Document<br>Move Totpualifying |                 |                  |
|           |              | Disposition Candidate                            |                 |                  |
|           |              | On Board                                         |                 |                  |
|           |              | Move To Offer                                    |                 |                  |

- b) Click the Actions arrow on the top right of the Requisitions Dashboard.
  - Select **Disposition Candidate**.

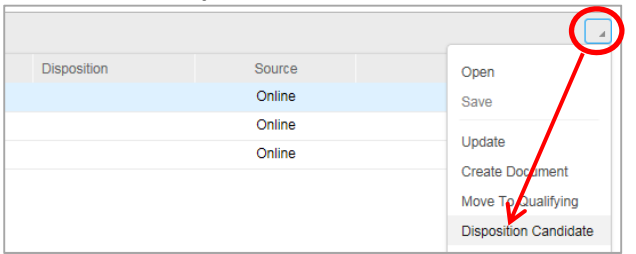

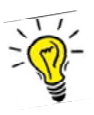

# If you have multiple candidates with the same disposition, you can disposition them all at one time.

- Highlight each candidate by holding down the CTRL key as you click on each candidate.
- Right-click and select **Disposition Candidate**.

|   | Hiring Manager Review: 3 | Qualify: 1   | Offer: 0 | Hire:        | 0    | Disposition: 1     |   |
|---|--------------------------|--------------|----------|--------------|------|--------------------|---|
|   |                          |              |          |              |      |                    |   |
|   | Candidate                | Name         |          |              |      |                    | 1 |
|   | 105849                   | John Smith   |          |              |      |                    |   |
|   | 90578                    | Jane Johnson |          |              |      |                    |   |
|   | 50279                    | Mary Larson  | <u>\</u> | ſ            |      |                    |   |
|   |                          |              |          |              | Crea | ate Document       |   |
|   |                          |              |          | $\mathbf{N}$ | Mov  | e To Qualifying    |   |
|   |                          |              |          | 4            | Disp | oosition Candidate |   |
| L |                          |              |          | _            | ~    |                    |   |

2. Select the magnifying glass for a drop down list of disposition types.

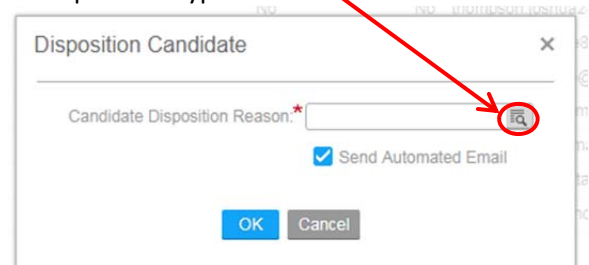

- 3. Select the appropriate disposition from the list. (See list below.)
- 4. Make sure the Send Automated Email box is checked. (For more information see Correspondence.)
  - The candidate will receive the standard email from BHR, regardless of the disposition type.
- 5. Click OK.

# Types of Dispositions -

You can disposition candidates throughout the selection process.

- If you know you are not going to interview the candidate, you can disposition at any time.
- Do not disposition a candidate immediately after he or she has submitted a job application or immediately following a job interview.

**Best Practice**: Wait at least 24 hours before you disposition a candidate.

The dispositions you will use are:

- AW applicant withdrew
- D2I applicant declined second interview
- DA applicant declined appointment
- DI applicant declined interview
- FA applicant failed to appear for interview
- FC failed to comply with requirements
- NA interviewed, not appointed
- NS applicant not selected for interview
- UC unable to contact the applicant

Do not use any dispositions that have a description that starts with BHR Use Only.

## Correspondence

When a candidate is dispositioned, the system sends an auto-generated email.

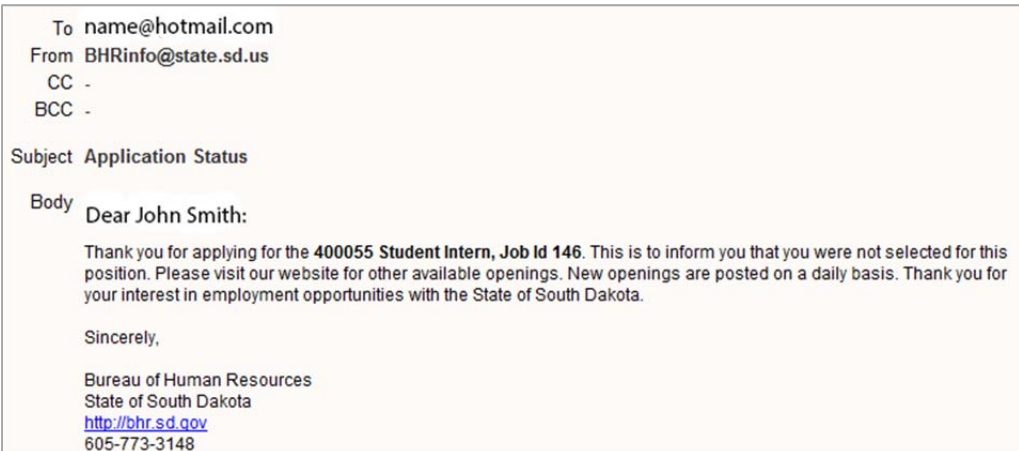

#### Ensure all candidates who are not selected are notified.

- The options are a system generated email, a personalized email, or telling them over the phone or in-person.
  - If you send a personalized email through Outlook, you need to include a copy of the email with the selection process documentation.
- You can uncheck the Send Automated Email box if you:
  - o have sent a personalized email.
  - told the candidate over the phone or in-person.
  - have given the candidates one of these dispositions:
    - Applicant withdrew (AW)
    - Declined appointment (DA)
    - Declined interviews (DI and D2I)

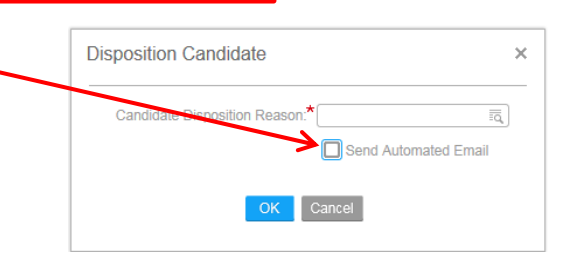

# Preference Candidates:

Watch for Preference Candidates.

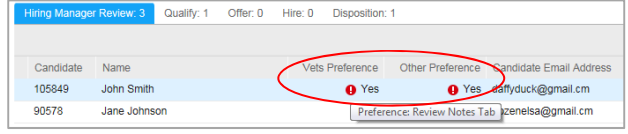

- Anyone with a YES in the Vets Preference or Other Preference columns will have to be interviewed <u>if</u> the position is preference eligible.
- For information regarding the specific preference, double click on the candidate to view the Notes.

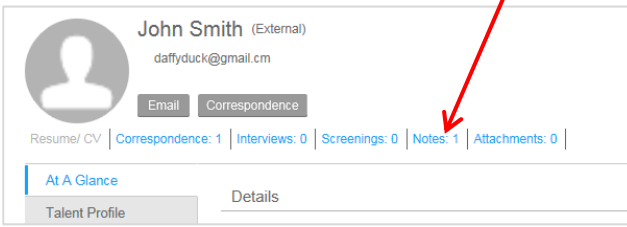

If the Notes are blank, the position is not preference eligible.

### **Moving Candidates:**

- Once you have determined you want to interview a candidate, you may move them to **Qualify** to separate them from other candidates.
  - Right click on the candidate and select **Move to Qualifying.**
- Ready to make an offer?
  - Move that candidate or candidates to **Offer** by right clicking and then choosing **Move to Offer**.
    - Then follow your agency's hiring approval process and contact your Human Resource Manager.